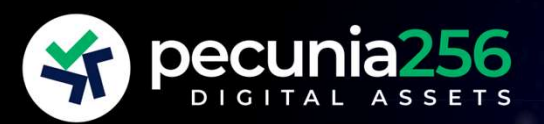

# GUÍA REEMBOLSOS A TU C/C

### INTRODUCCIÓN

PASO 1: Vende en tu cuenta de pecunia256

PASO 2: Pasa a EUR en tu cuenta de Binance y realiza la transferencia a tu c/c

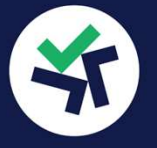

### 01.

Ve a la web de pecunia256 ve al menú "Mi Cartera". Elige la pestaña del robot que quieras vender por completo o parcialmente. Colócate en la caja izquierda "Modificar Importe TopXX".

(1) <u>Para una venta total del robot</u>: ESCRIBE UN NÚMERO CERO "0" y pincha el botón azul, abajo a la izquierda, "Vender Todo". Te saldrá un Pop-up de confirmación para evitar errores.

| Modificar importe Top 10             |        |                |                 |   |          |
|--------------------------------------|--------|----------------|-----------------|---|----------|
| Importe invertido en el robot (\$) • |        | <b>(0)</b> , U | SDTs bloqueados | 0 | \$707.08 |
| AQUI CEKO 0                          | \$0.00 | ( <b>9</b> ) B | NBs bloqueados  | 0 | 1.7755   |
|                                      | \$0.00 |                |                 |   |          |

(2) <u>Para una venta parcial del robot</u>: Escribe la CANTIDAD QUE QUIERES DEJAR EN TU ROBOT y pincha el botón verde, abajo a la derecha, "Aplicar Cambios". Te saldrá un Pop-up de confirmación para evitar errores.

#### Modificar importe Top 10

| Importe invertido en el robot (\$) 💿 |              |        | () USDTs bloqueados | 0               | \$707.08 |        |
|--------------------------------------|--------------|--------|---------------------|-----------------|----------|--------|
| 26.357 AQUÍ LA CANTIDAD QUE QU       | JIERES TENER |        |                     |                 | •        |        |
| DESPUÉS DEL REEME                    | OLSO         |        | 0)                  | BNBs blogueados | 0        | 1.7755 |
| USDTs disponibles                    | 0            | \$0.00 |                     |                 |          |        |
|                                      |              |        |                     |                 |          |        |

Cualquiera de los dos tipos de ventas tardarán unos minutos, hasta que se ejecuten todas las operaciones en el Exchange. Mientras tanto, las operaciones en el robot estarán bloqueadas durante 5 minutos. Después, refresca la página (pulsa F5) y tendrás el nuevo importe de tu robot.

### IMPORTANTE

parcial. LAS CANTIDADES En la venta BLOQUEADAS SON CALCULADAS AUTOMATICAMENTE PARA CORRECTO EL FUNCIONAMIENTO DEL ROBOT. No podrás disponer de ese saldo mientras el robot funcione.

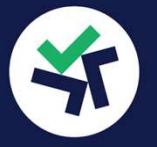

## 02.

Una vez que has entrado en tu cuenta de Binance, ve a tu wallet SPOT en el menú de arriba ala derecha de tu pantalla:

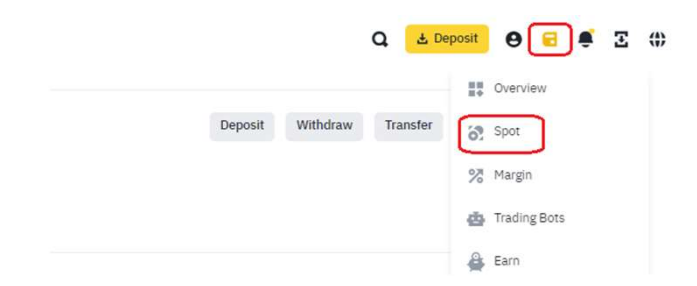

En tu monedero SPOT, te saldrá el saldo en USDT que has vendido previamente en la web de pecunia256.

Si te colocas encima de los tres puntos verticales de la derecha, se desplegará un menú con opción vender. Pincha ahí.

|          |              |              | Buy           |
|----------|--------------|--------------|---------------|
|          |              |              | Sett          |
|          |              |              | Deposit       |
|          |              |              | Withdraw      |
|          |              |              | Transfer      |
|          | 251 27751407 |              | Details       |
| TetherUS | £238.88      | 251.37751697 | Convert Trade |

Te saldrá una pantalla en la que tienes que poner la cantidad que quieres pasar a Euros.

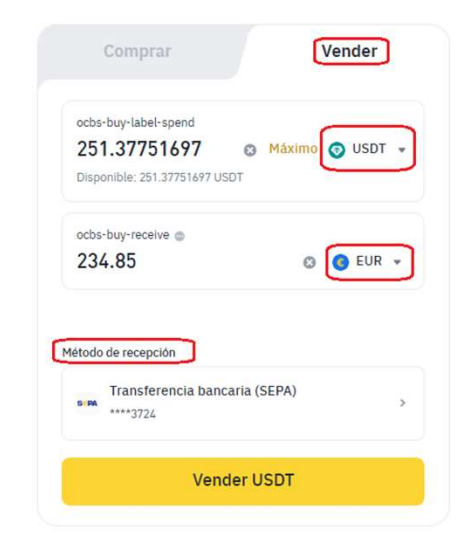

Debes asegurarte que estás en la pestaña "Vender" y de cambiar USDT por EUR.

Si en método de recepción eliges Transferencia bancaria (SEPA) y tienes una cuenta bancaria previamente asociada, te llegará a tu banco.

Tendrás que confirmar la operación antes de finalizar.

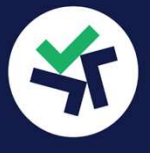

### SI NO TIENES C/C ASOCIADA A BINANCE

Si no tienes una cuenta bancaria asociada a tu cuenta de Binance, te saldrán estos mensajes:

| ×  |                                                                                   | Add Bank Account                                               |                                                                                                    |     |
|----|-----------------------------------------------------------------------------------|----------------------------------------------------------------|----------------------------------------------------------------------------------------------------|-----|
|    | nk account with the name: <b>TU NOMBRE</b><br>JROs to the details provided below. | Add a SEPA-compatible ban<br>Transfer a minimum of <b>2 EU</b> |                                                                                                    | ł   |
| ay | 1~5 Business Di                                                                   | O Arrive Time                                                  |                                                                                                    | Ŀ   |
| -  |                                                                                   |                                                                | Add Bank Account                                                                                                    | c t |
| 1  | endesk, Blank and Kard.<br>TU NOMBRE                                              | * Please avoid: Wise, Lydia, Sper<br>Account Name              | To add bank account for withdrawals, please<br>make a bank transfer from your bank account.<br>Once the funds arrive, your bank account will be<br>validated and available for withdrawals. |     |
| 2  | FR7617478000010008681761932                                                       | IBAN                                                           | Continue                                                                                                    | L   |
| ø  | HRSAFR22XXX                                                                       | BIC                                                            |                                                                                                    |     |
| ø  | HARMONIIE SAS                                                                     | Bank Name                                                      | Cancel                                                                                                    |     |
| -  | 1 Rue de la Bourse                                                                | Bank Address                                                   |                                                                                                    |     |

Tienes que asociar tu c/c haciendo una transferencia bancaria de 2€ a esta cuenta con IBAN francés. Una vez reciban tu dinero y por lo tanto, verifiquen que tu cuenta está en la Unión Europea, tendrás asociada a tu cuenta de Binance para todos los reembolsos que quieras realizar.

Disclaimer: Binance es una empresa independiente de pecunia256 y no tenemos acuerdo de ningún tipo de acuerdo con ellos. Binance podría cambiar unilateralmente la forma de realizar reembolsos. No somos partícipes de esas decisiones.